## BLUETOOTH<sup>®</sup>/Wi-Fi

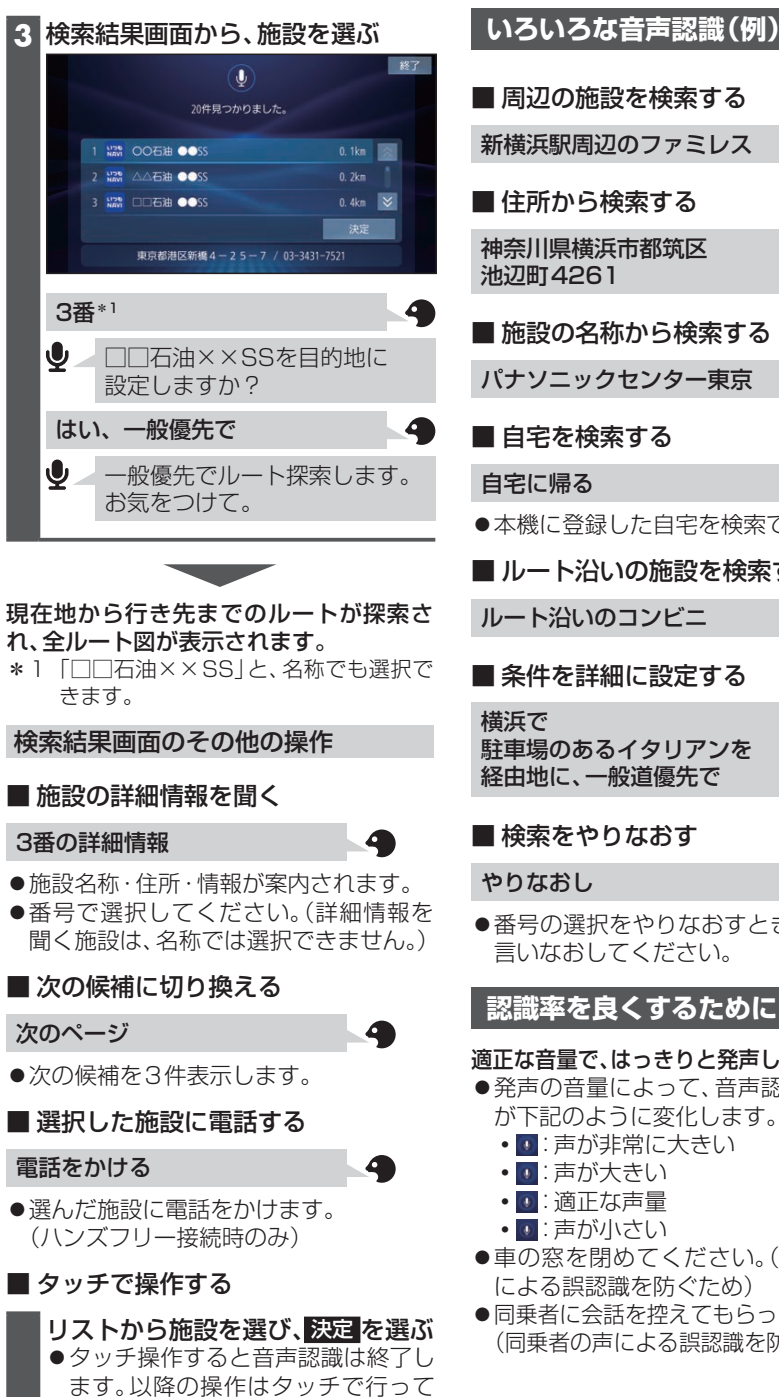

■ 施設の名称から検索する パナソニックセンター東京 6 ■ 自宅を検索する ●本機に登録した自宅を検索できます。 ■ ルート沿いの施設を検索する ルート沿いのコンビニ 4 ■ 条件を詳細に設定する 4 駐車場のあるイタリアンを 経由地に、一般道優先で ■ 検索をやりなおす ●番号の選択をやりなおすときは、番号を 言いなおしてください。 認識率を良くするために 適正な音量で、はっきりと発声してください。 ●発声の音量によって、音声認識アイコン が下記のように変化します。

4

- ・
- ・
   I
- ・
- ・
- ●車の窓を閉めてください。(周囲の雑音) による誤認識を防ぐため)
- ●同乗者に会話を控えてもらってください。 (同乗者の声による誤認識を防ぐため)

ください。